## Steps to Use QR Code from MPAY

 Login to BNBL's MPAY and click on Scan & Pay option

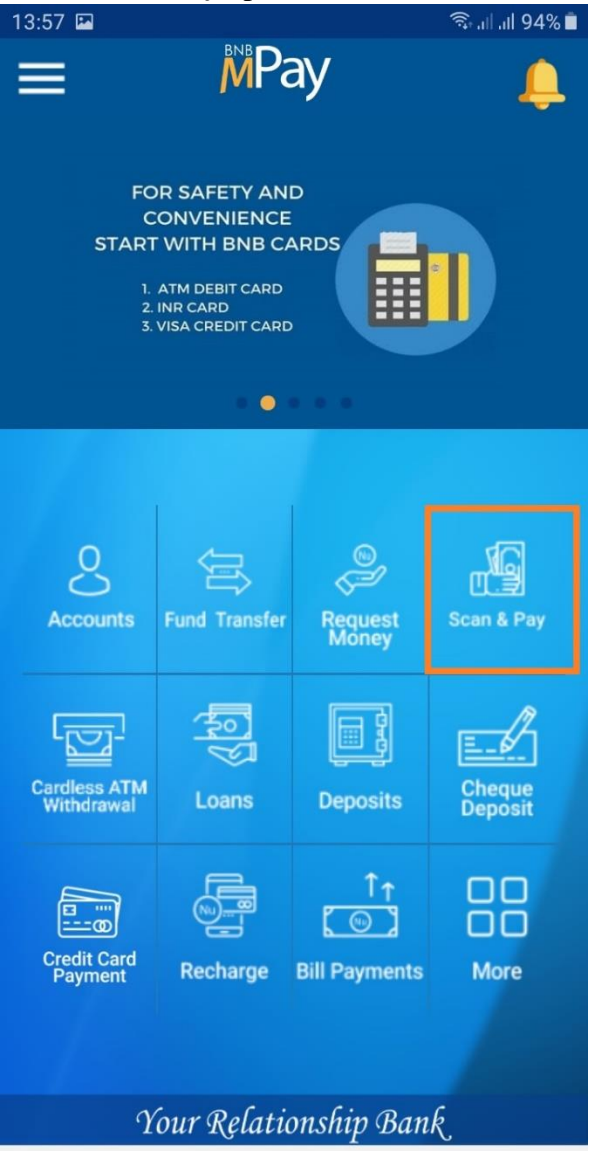

2. Scan the QR Code

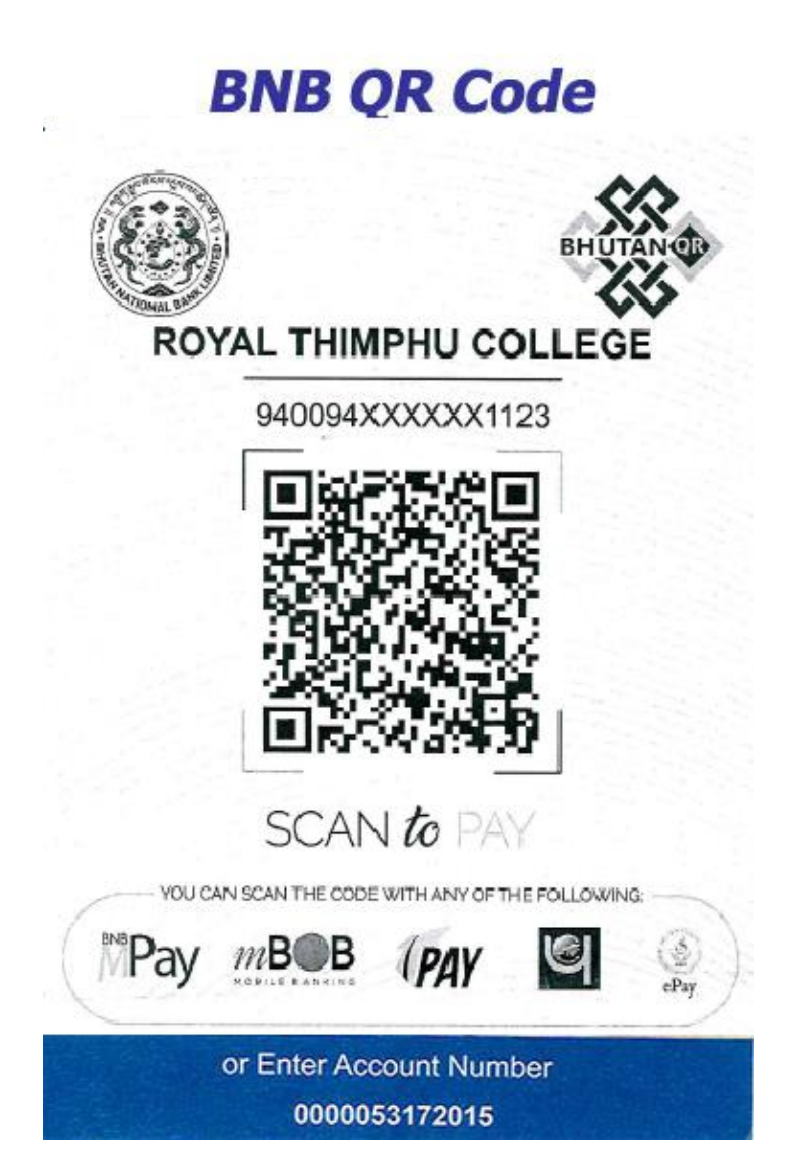

3. Once you Scan the **QR Code**, filled it up the required information's

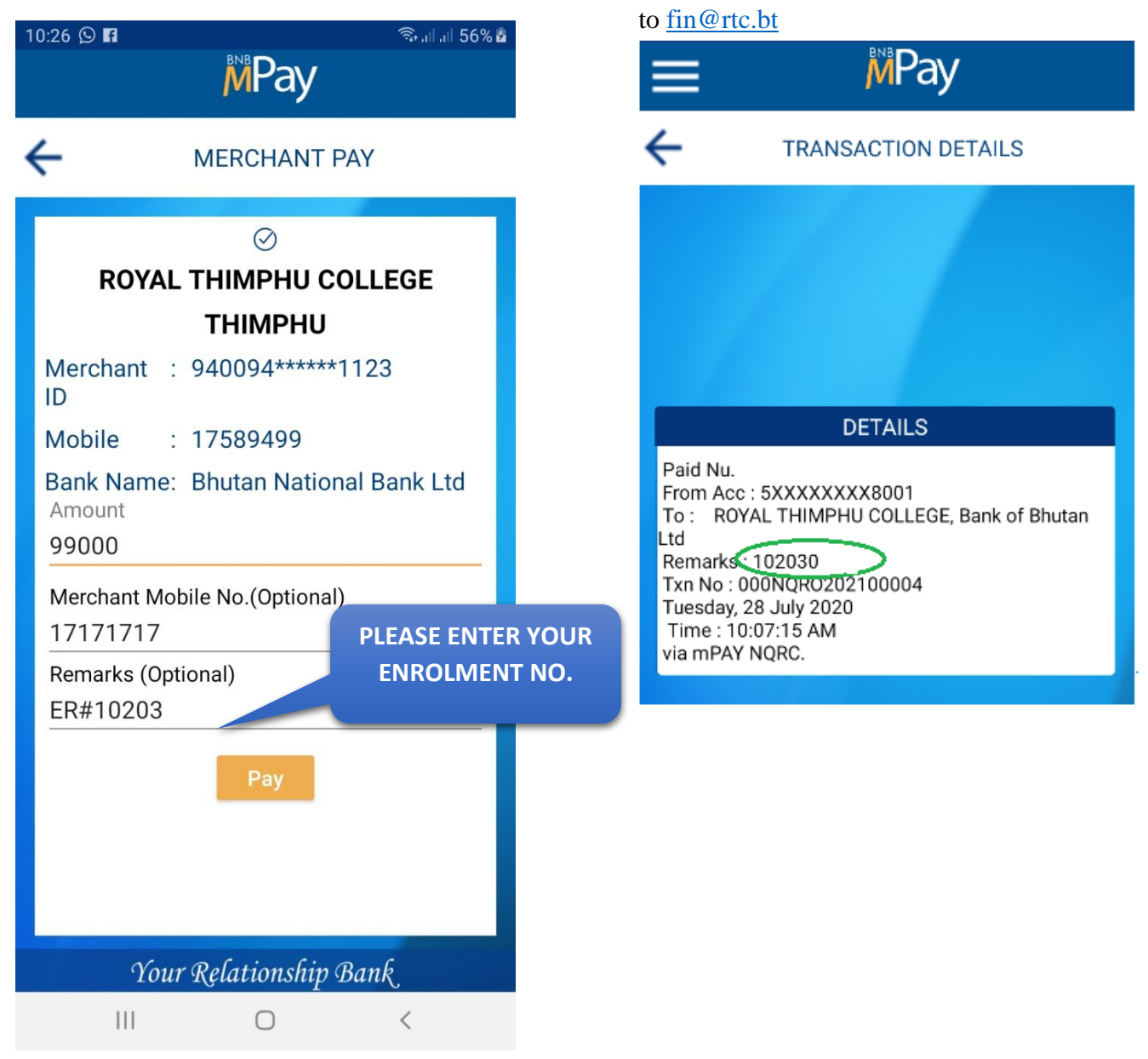

4. Enter your T-Pin to confirm the payment.

Thereafter, take the Screenshot and email

PLEASE ENTER YOUR ENROLMENT NUMBER CORRECTLY FOR IDENTIFICATION OF YOUR TRANSACTION – IF WE ARE ABLE TO TRACK YOUR ENROLMENT NUMBER AND THE AMOUNT PAID IS CORRECT,

MONEY RECEIPT WILL BE ISSUED INSTANTLY